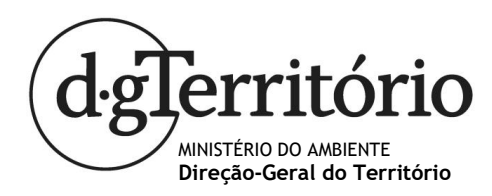

## Instruções para pesquisa de prédios

## 1. Cadastro Predial

•

- <complex-block>
- Escolher o tipo de Cadastro (Predial ou CGPR)

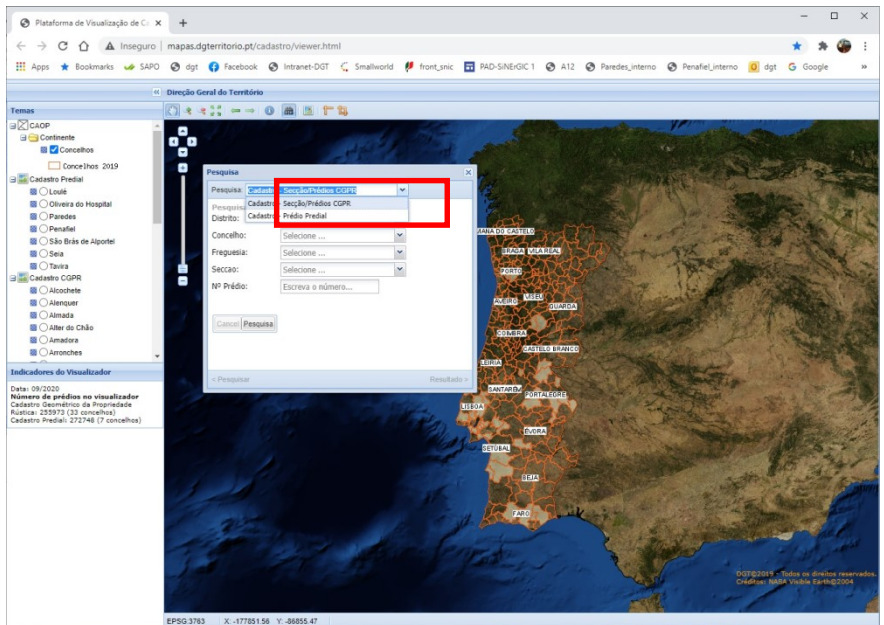

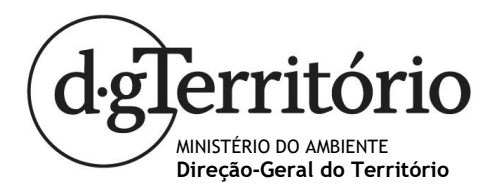

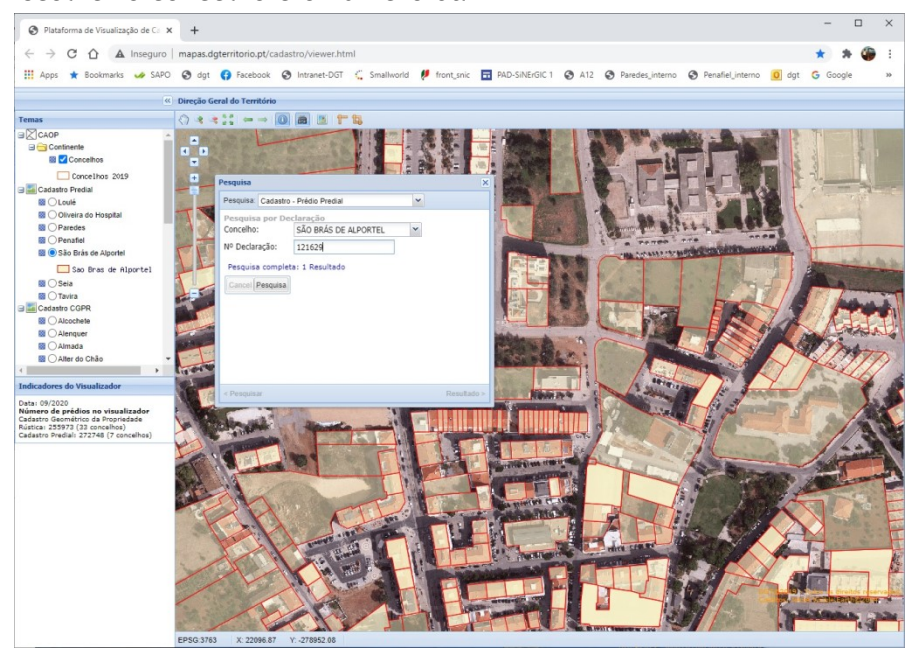

• Escolher o concelho e o número da DT

• Clicar no botão "pesquisa"

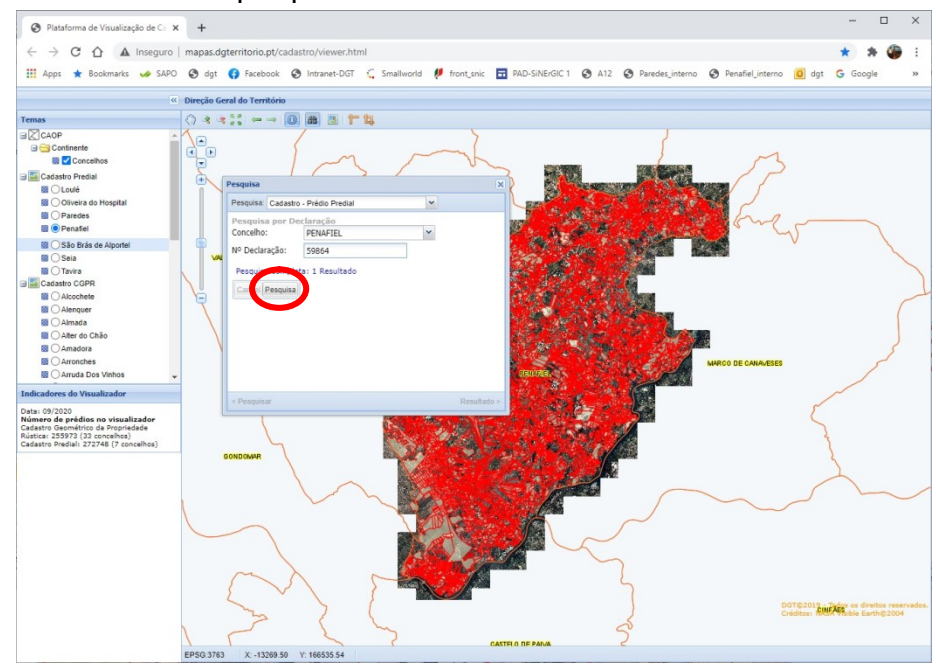

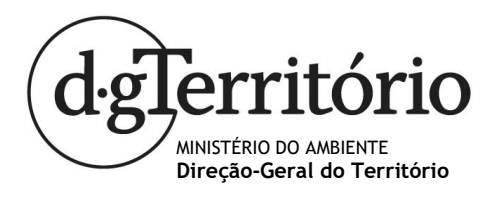

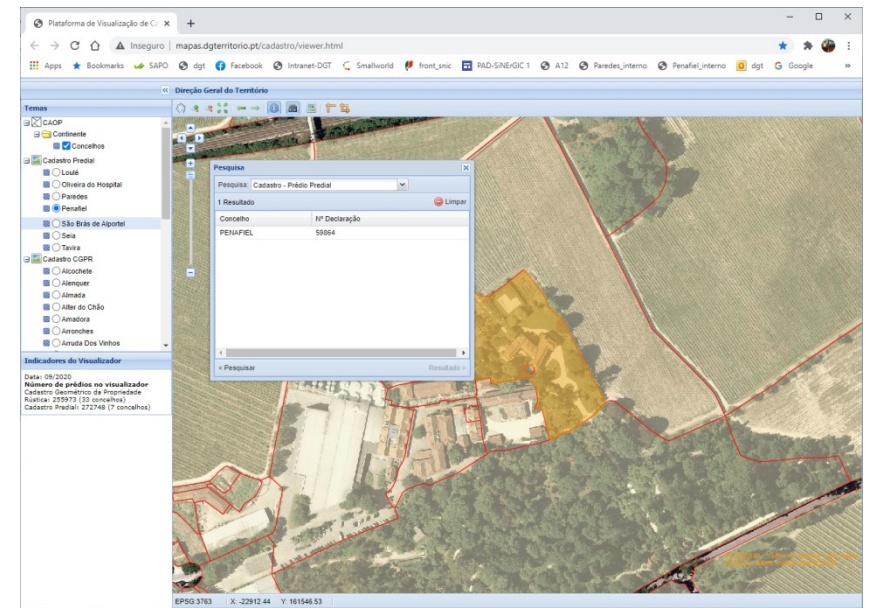

• O prédio aparecerá no centro do ecrã (com uma cor de destaque)

- 2. Cadastro Geométrico da Propriedade Rústica (CGPR)
  - Depois de na pesquisa selecionar CGPR, deverá indicar o Distrito, Concelho, Freguesia, secção e número do prédio

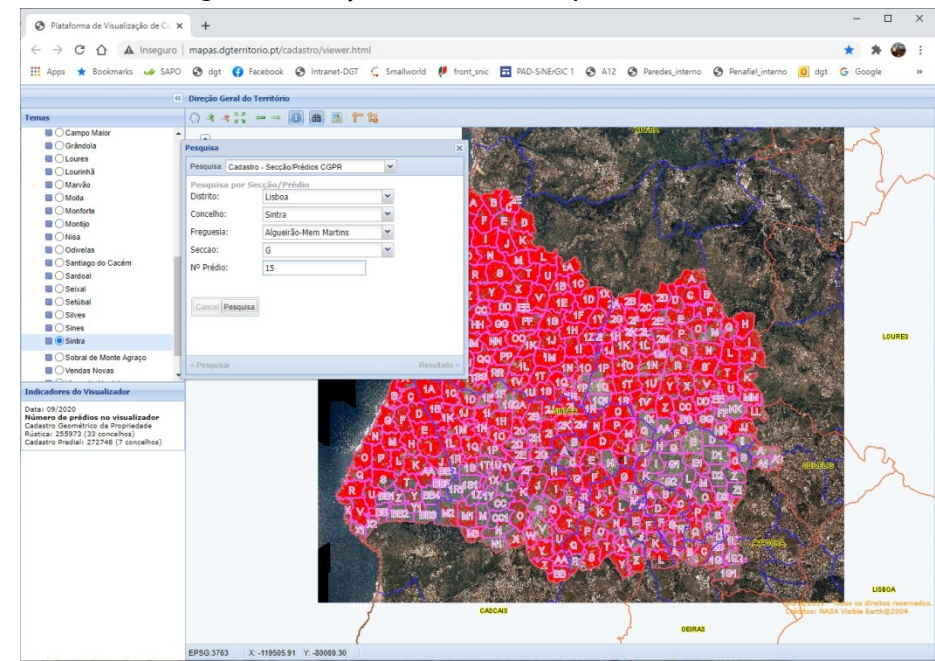

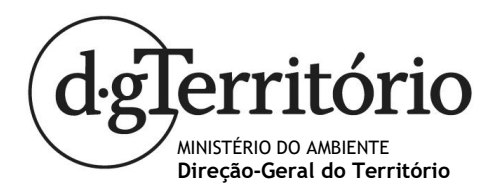

• Clicar no botão "pesquisa"

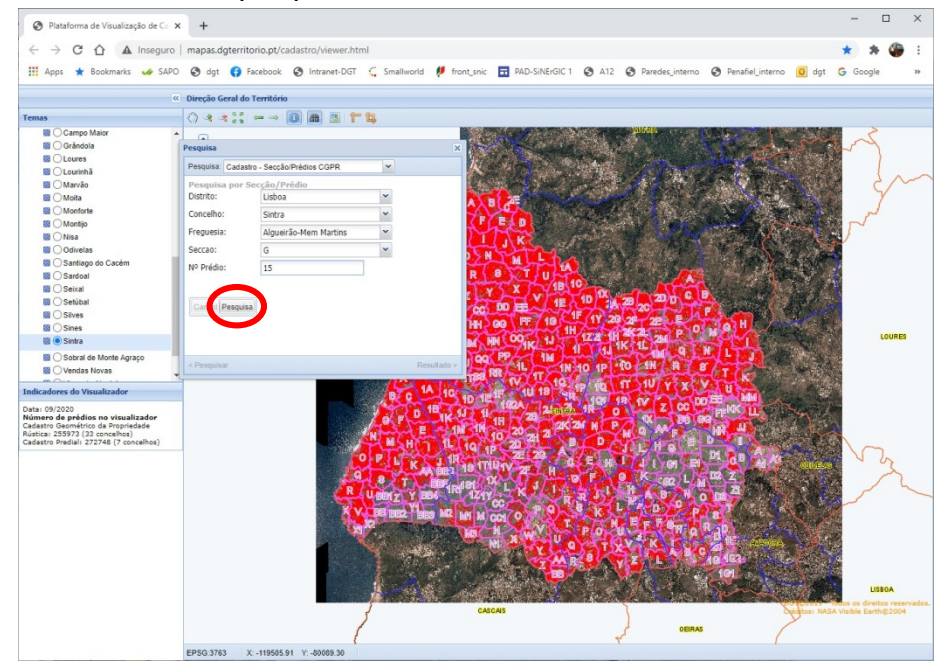

• O prédio aparecerá no centro do ecrã (com uma cor de destaque)

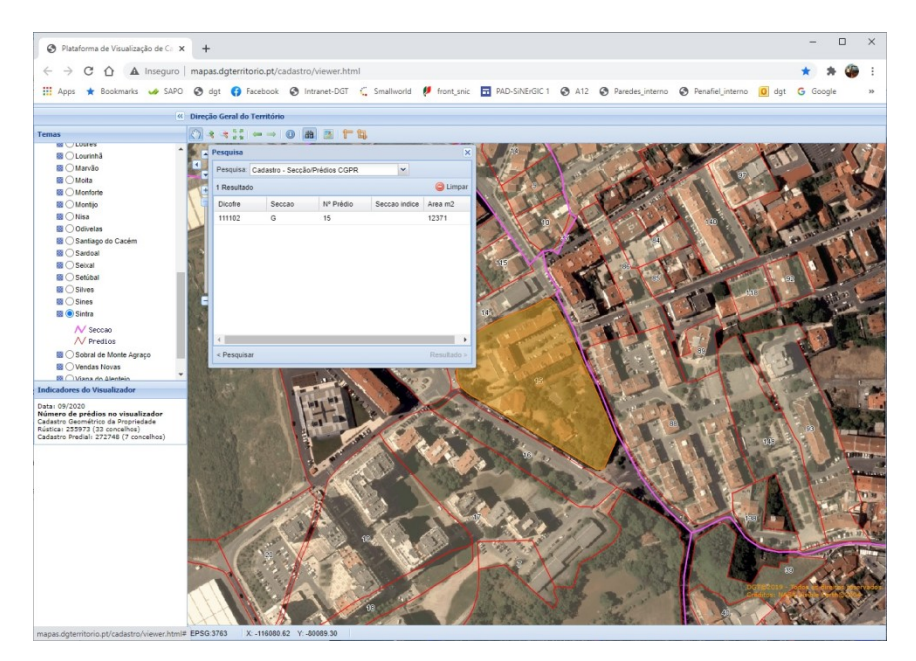

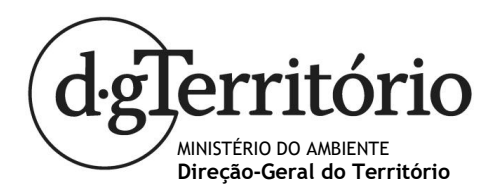

3. Pesquisa de atributos de um prédio por escolha diretamente no mapa

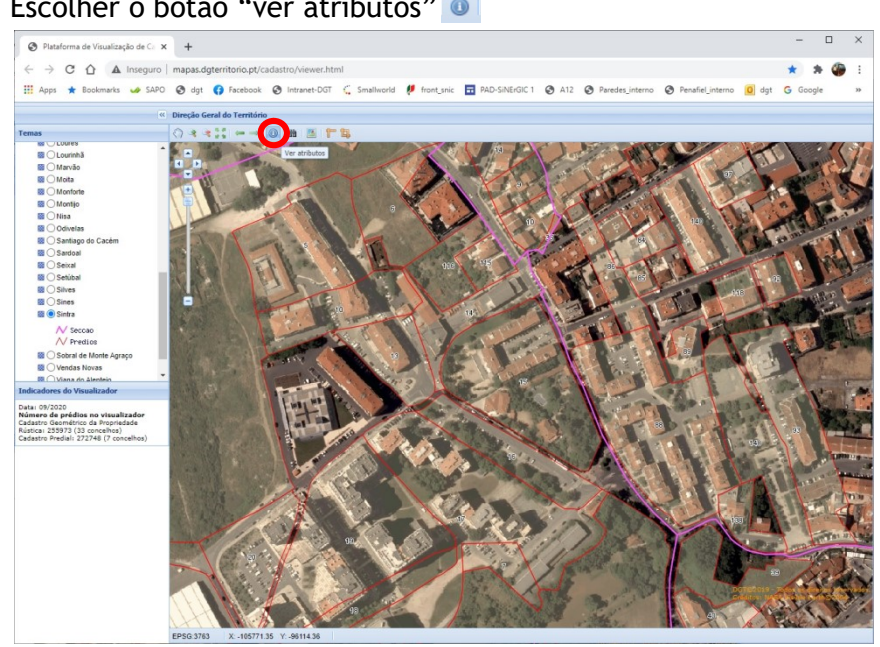

Escolher o botão "ver atributos" 0 •

Clicar sobre o prédio e verá todos os atributos (em cadastro predial) •

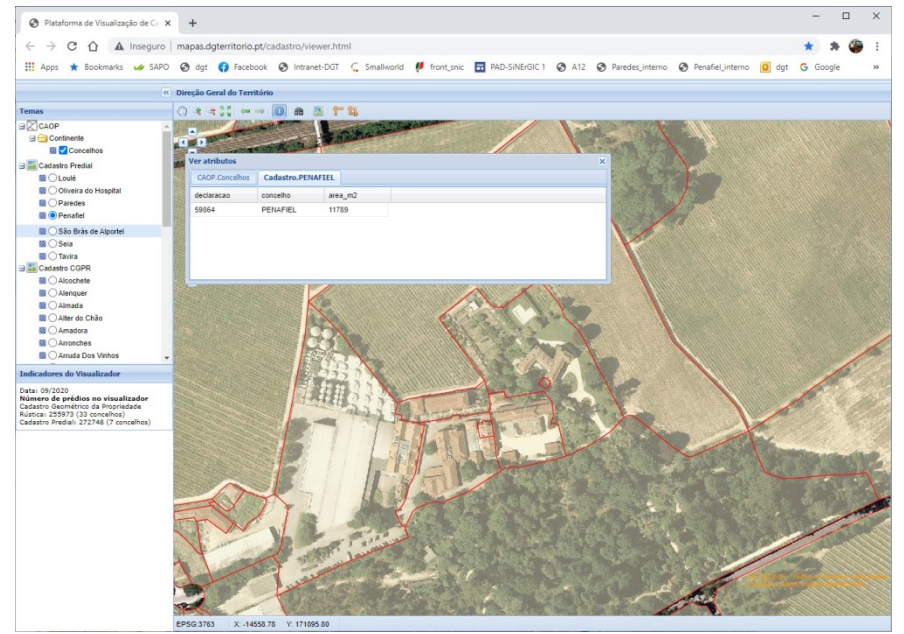

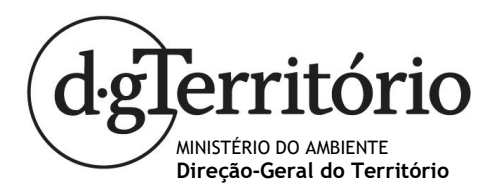

•

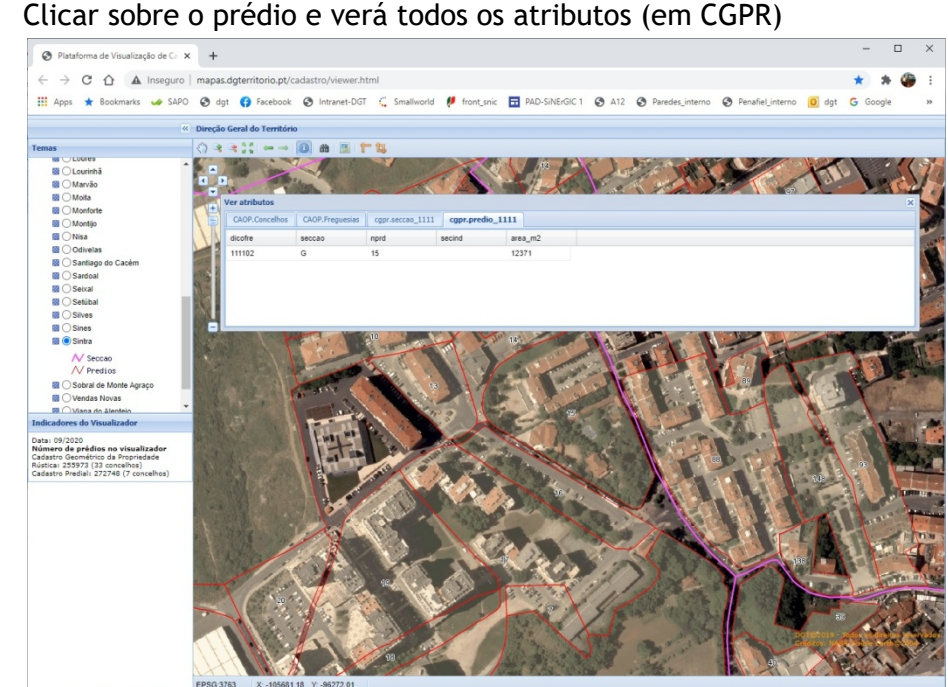

4. Lista de todas as funções do menu

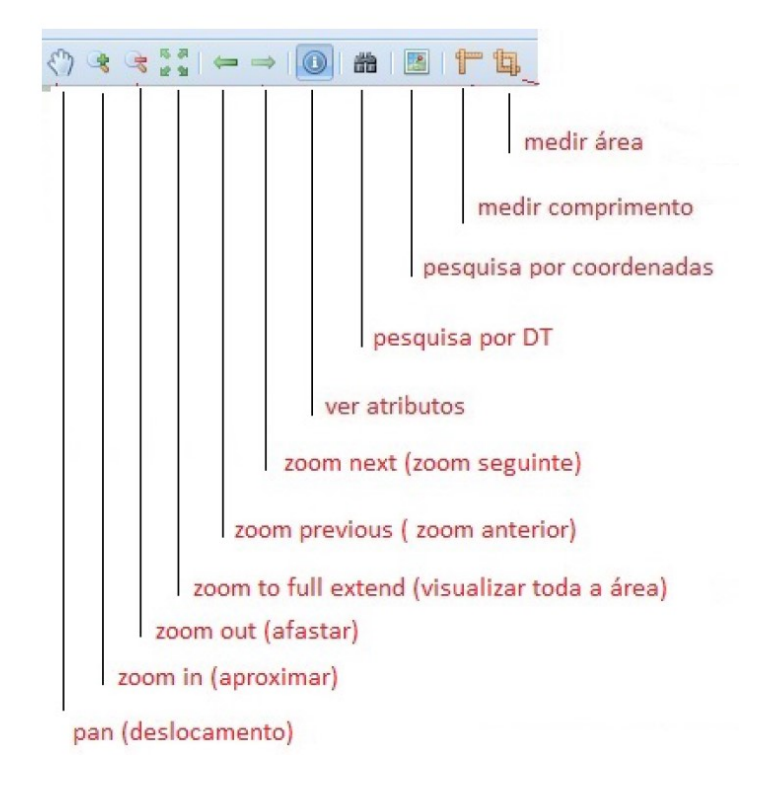